## **Life Conversions Process**

#### Procedures/Tasks: HRIS Report

HRIS reporting runs a termination report listing all employees who have been terminated since the previous run date. This report runs bi-weekly.

The HR Communications Representative (HRCR) will use this termination report to create mailing labels and life insurance conversion letters by mail merge.

### **Creating Mailing Labels**

- 1. Open a new Word Document
- 2. Click Mailings tab > Start Mail Merge > Labels
- 3. Choose correct labels utilizing the label vendor drop-down menu and the product number selection
  - a. Label Vendor: Avery US Letter
  - b. Product Number: Avery 5160 Labels
- 4. Click OK
- 5. On Mailings ribbon bar, click Select Recipients > Use Existing List
- 6. Navigate to most recent termination report in the reports folder
- 7. Highlight and open the report
- 8. Select table data
- 9. Click OK
- 10. Mailings ribbon bar > Address Block
- 11. Select Match Fields (lower left corner of address block window)
- 12. In the Match Fields window, use the drop-down menu to select the corresponding Excel field from the termination report:
  - a. First Name: First Name
  - b. Last Name: Last Name
  - c. Address 1: Home Address Line 1
  - d. City: Home Address City
  - e. State: Home Address State
  - f. **Postal Code:** Home Address Zip/Postal
  - g. Unique Identifier: Not Matched
- 13. Click OK
- 14. Verify address block preview in next window
- 15. Click OK
- 16. Mailings Ribbon Bar > Update Labels
- 17. Click preview results to ensure you have pulled over the correct data
- 18. Save as a PDF to a designated folder.
- 19. Title the document, 'Mailing Labels' followed by the date.

#### **Creating Life Conversion Letters**

1. Use the "Job Reason" column of the termination report to determine which letter to send to employee.

# **Life Conversions Process**

- a. If the job reason is reported as anything other than LTD, use the Life Conversion Letter Template.
- b. If the job reason is reported as LTD, use the LTD Letter Template
- 2. Open the appropriate letter template in Word
- 3. Mailings Ribbon Bar > Select Recipients > Use Existing List
- 4. Navigate to correct termination report
- 5. Highlight report and click Open
- 6. Select table data
- 7. Click OK
- 8. Click on the Match Fields button on the Mailings Ribbons Bar
- 9. In the Match Fields window, use the drop-down menu to select the corresponding Excel field from the termination report:
  - a. First Name: First Name
  - b. Last Name: Last Name
  - c. Address 1: Home Address Line 1
  - d. City: Home Address City
  - e. State: Home Address State
  - f. **Postal Code:** Home Address Zip/Postal
  - g. All Other Fields: Not Matched
- 10. Click preview results to ensure you have pulled over the correct data
- 11. Mailings Ribbon Bar > Finish & Merge > Print Documents
- 12. Leave the selection at "All" and click OK
- 13. Print as PDF and then save to a designated folder
- 14. Save a copy of each individual letter titled as 'Last Name, First Initial' under the employee's name

### **Create Application for Life Insurance Carrier**

The HRCR will complete employer sections of the application for each employee on the termination report.

- 1. Use the "Job Reason" column of the termination report to determine which application to send to the employee.
  - a. If the job reason is reported as anything other than LTD, use the Application to Convert Grp Term Life
  - b. If the job reason is reported as LTD, use the LTD Application for Extended Insurance Benefits
- 2. Application to Convert Grp Term Life (terminated employees)
  - a. Retrieve data from database to complete the following fields in Section 1:
    - i. Full Legal Name of Employee
    - ii. Group Number
    - iii. Name of Employer
    - iv. Last Date of Active Work
    - v. Group Life Insurance Amount
    - vi. Authorized Benefits Administrator Name/Date

# **Life Conversions Process**

- b. Electronically sign next to Authorized Benefits Administrator Name/Date
- c. Save a PDF copy of each application on your desktop or in the same folder where you have saved the rest of the information. Save the file as Last Name, First Name.
- 3. LTD Application for Extended Insurance Benefits (Long Term Disability Employees)
  - a. Complete all of Employer's Statement (page 1)
  - b. Save completed application to your designated folder
  - c. Print and sign/date Employer's authorized group benefits administrator section of application
  - d. Save a PDF copy of each application on your desktop or in the same folder that you have saved the rest of the information to
  - e. Inform the HRIS representative mailing the packages to also mail these pages to the Life Insurance Carrier
    - i. PO Box 9999, Example City, Example State 99999-0000
    - ii. Place Cost Center '1111' at the bottom left to charge back for postage
  - f. Save completed application as PDF to your designated folder

#### Assemble Package and Mail

The HRCR then prepares the mailing packets by combining the following:

- 1. Open the application for each employee (this should be the file titled with the employee's Last Name, First Name) in Adobe and attach the following documents:
  - a. Once the document is open click the arrow on the right-hand side of the document, click the double pages at the top of the sidebar, select the drop-down menu below the title 'Page Thumbnails',
  - b. Terminated Employees:
    - i. Life Insurance Conversion Letter (Employee Letter Template)
    - ii. Application to Convert Grp Term Life
    - iii. Summary of Terminating Benefits
      - If Job Title referenced on termination report is listed as Director or VP, use the Summary of Terminating Benefits Directors and VP document
  - c. Long Term Disability (LTD) Employees
    - i. Long Term Disability Letter (LTD Letter Template)
    - ii. LTD Application for Extended Insurance Benefits
    - iii. Long Term Disability Information Guide (LTD Employees Only) Summary of Terminating Benefits
      - If Job Title referenced on termination report is listed as Director or VP, use the Summary of Terminating Benefits Directors and VP document
- 2. The individual employee letter(s) and mailing labels are then attached to an e-mail and sent to an HRIS representative for mailing.